Sciforum - User Interface and Functions (to be able to use all functions, you have to be logged in)

#### 1. Welcome!

You may upload a profile picture to your account.

| Ci <b>forum</b>          | Conferences <u>User</u> Logout FAQ Contact |
|--------------------------|--------------------------------------------|
| User Menu                |                                            |
| Submit New Abstract      | Welcome to the User Homepage !             |
| Display Submissions      |                                            |
| Favorite Papers          |                                            |
| Commented Papers         |                                            |
| Conference Subscriptions |                                            |
| Edit Profile             | Please, upload your profile image.         |
| Change Password          |                                            |
|                          |                                            |

### 2. Conference Subscription

To subscribe to a conference and receive the latest notifications on what is happening at the conference, you have to login and visit the welcome page of the conference. Click on

Follow this conference

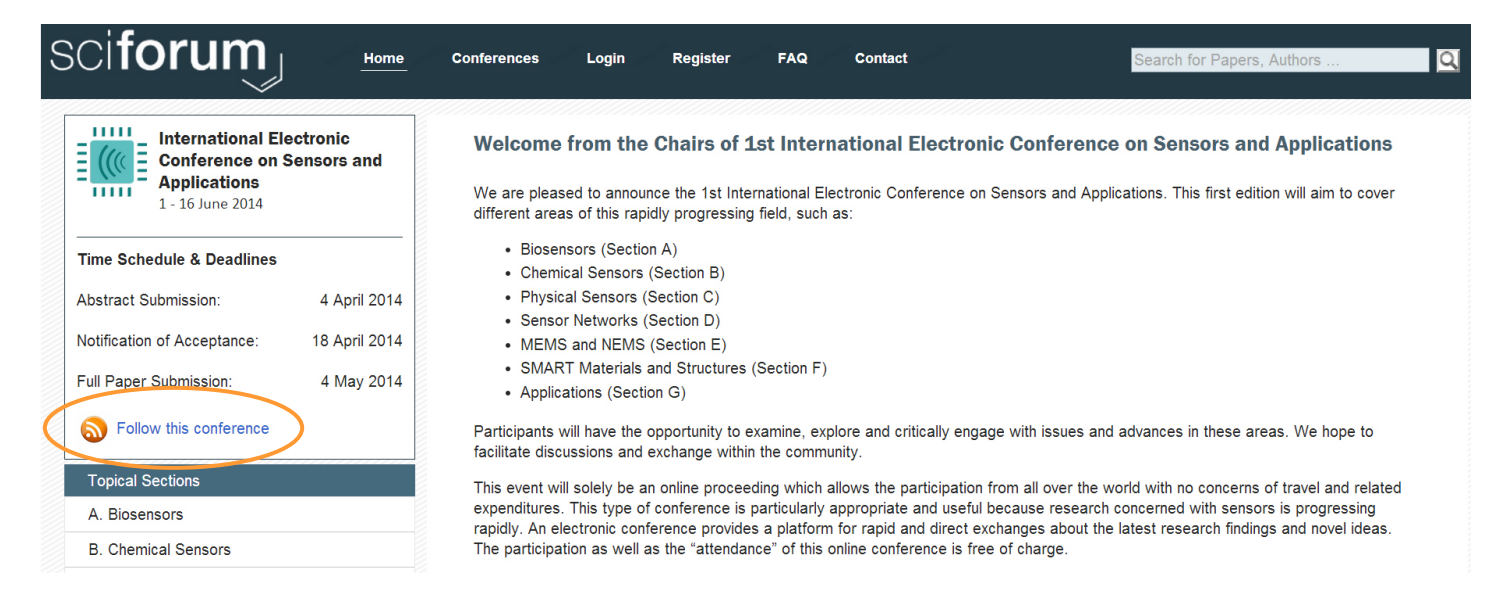

To be able to select your options concerning when you want to be notified via email on happenings within the conference (e.g., new discussion inputs, news, etc.), visit your user profile at **Conference Subscriptions**.

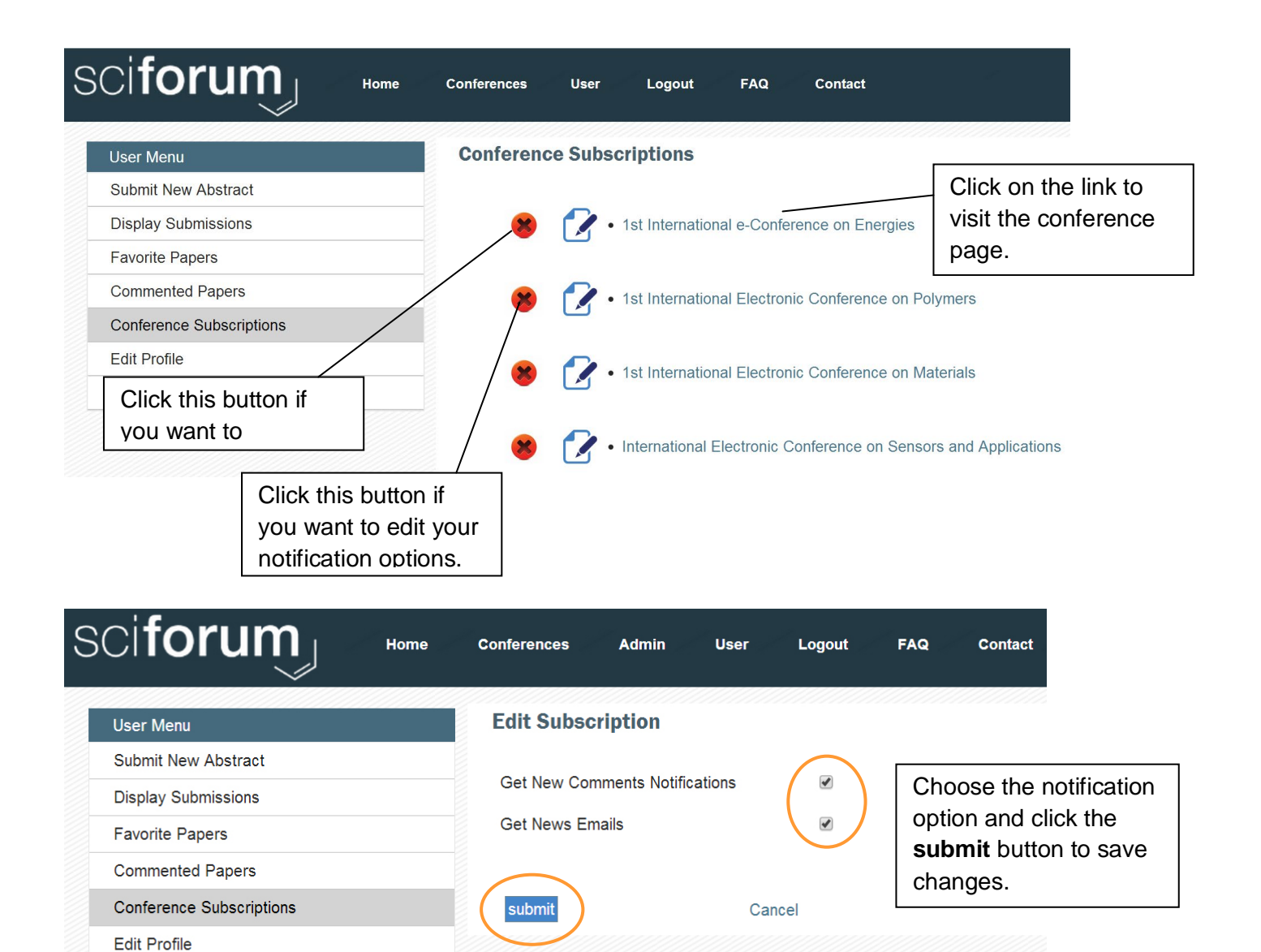

### 3. Favorite Papers

Change Password

You may highlight and collect your "favorite" papers. They will be available in your User Profile in this section.

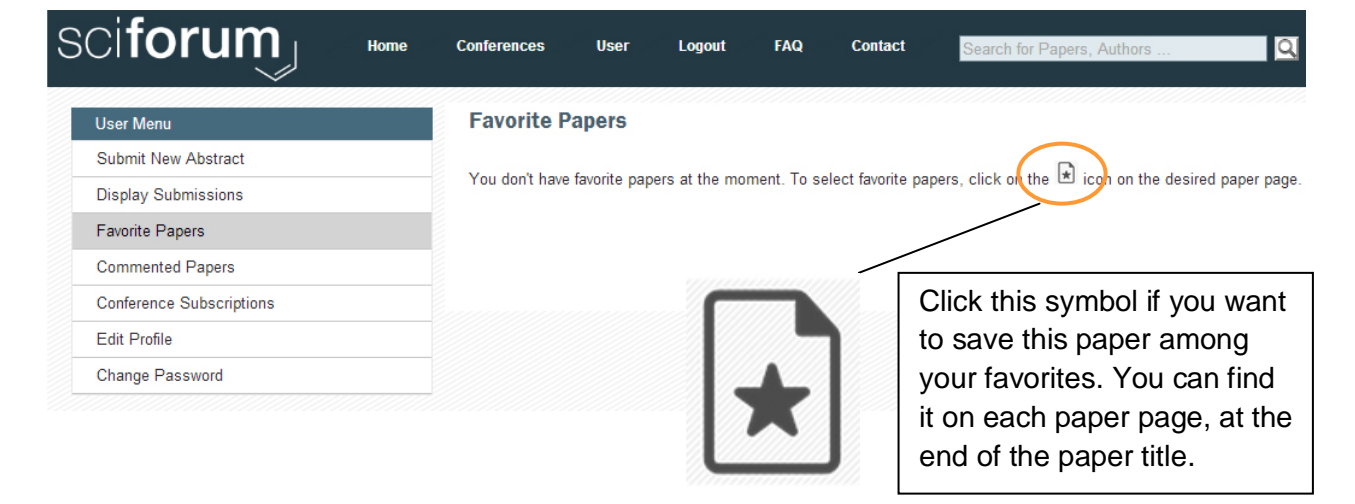

# For example:

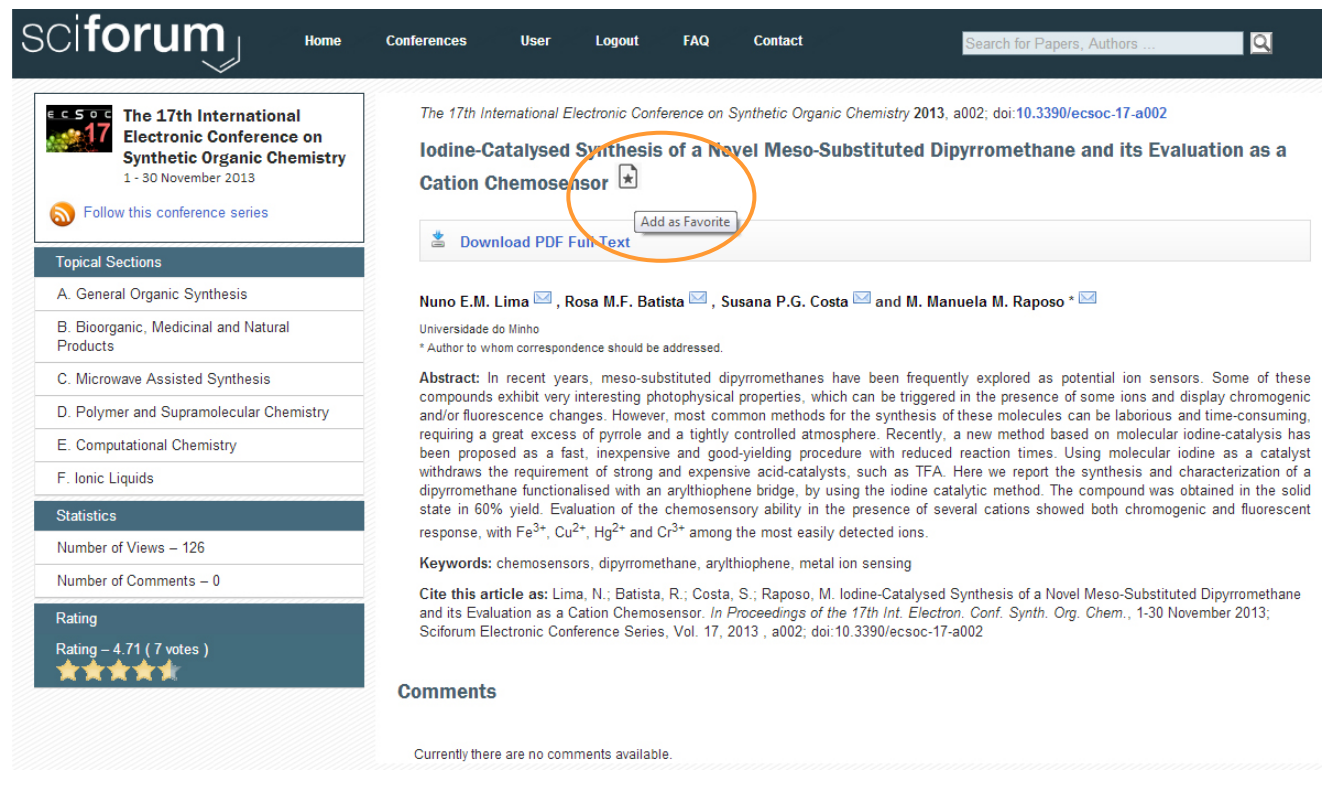

Selected papers were added to your user page. You can find them listed as follows:

| SCI <b>forum</b>             | Conferences User                       | Logout         | FAQ        | Contact            | Search for Papers, Authors                             |
|------------------------------|----------------------------------------|----------------|------------|--------------------|--------------------------------------------------------|
| User Menu - Samanta La Russa | Favorite Papers                        |                |            |                    |                                                        |
| Submit New Abstract          |                                        |                |            |                    |                                                        |
| Display Submissions          | <ul> <li>Iodine-Catalysed :</li> </ul> | Synthesis of a | Novel Meso | o-Substituted Dipy | rrromethane and its Evaluation as a Cation Chemosens 🝅 |
| Favorite Papers              |                                        |                |            |                    |                                                        |
| Commented Papers             |                                        |                |            |                    |                                                        |
| Conference Subscriptions     |                                        |                |            |                    |                                                        |
| Edit Profile                 |                                        |                |            |                    |                                                        |
| Change Password              |                                        |                |            |                    |                                                        |
|                              |                                        |                |            |                    |                                                        |

# 4. Discussions and Interaction Functions

On your user profile, you can access all your posted entries in the discussion/comment page: they will be collected according to their referred topic (paper, discussion topic, video input, general discussion, etc.)

| sci <b>forum</b> j       | Home Conferences User Logout FAQ Contact Search for Papers, Authors                                                                                                    |  |  |  |  |  |  |
|--------------------------|----------------------------------------------------------------------------------------------------|--|--|--|--|--|--|
| User Menu                | Commented Papers                                                                                                    |  |  |  |  |  |  |
| Submit New Abstract      | Artisanal Gold Mining and Mercury Contamination of Surface Water as a Wicked Socio-Environmental Pro                                                                                                 |  |  |  |  |  |  |
| Display Submissions      | Lorem Isum Lorem Ipsum Lorem Ipsum  The Last Call for Sustainable Development<br>Lorem Isum Lorem Ipsum Lorem Ipsum  The Last Call for Sustainable Development<br>Lorem Isum Lorem Ipsum Lorem Ipsum |  |  |  |  |  |  |
| Favorite Papers          |                                                                                                    |  |  |  |  |  |  |
| Commented Papers         |                                                                                                    |  |  |  |  |  |  |
| Conference Subscriptions |                                                                                                    |  |  |  |  |  |  |
| Edit Profile             |                                                                                                    |  |  |  |  |  |  |
| Change Password          |                                                                                                    |  |  |  |  |  |  |
|                          |                                                                                                    |  |  |  |  |  |  |

| SCI <b>forum</b> j Home                                                           | Conferences Admin User Logout FAQ Contact                                                                                                    | Search for Papers, Authors |  |  |  |  |  |
|-----------------------------------------------------------------------------------|----------------------------------------------------------------------------------------------------|----------------------------|--|--|--|--|--|
| The 3rd World Sustainability<br>Forum<br>1 - 30 November 2013                     | The 3rd World Sustainability Forum 2013, a003; doi:10.3390/wsf3-a003 The Last Call for Sustainable Development                                                                                                    |                            |  |  |  |  |  |
| Topical Sections<br>A. Environmental Sustainability                               | Luis Ricardo Fernández Carril                                                                                                    |                            |  |  |  |  |  |
| B. Corporate Sustainability Strategy and<br>Economic Sustainability               | Instituto Tecnológico y de Estudios Superiores de Monterrey<br>Abstract: Sustainable Development was defined as part of a precautionary scheme where risk-preventive capabilities are put in action to meet                                                                                                    |                            |  |  |  |  |  |
| C. Social Values for a Sustainable Economy                                        | the needs of the present without compromising future generations, as the Brundtland Report stated. The precautionary scheme has failed to<br>prevent dangerous interference with the dimate system. According to recent reports issued by the World Bank and UNEP, the world is on track<br>towards an increase in global temperature of 4 degrees if current inaction continues. The magnitude of dimate change consequences with a 4<br>degree increase in temperature will not allow neither meeting the needs of the present nor the needs of future generations. Can any<br>development be defined as 'sustainable' under these conditions? Is this the final call for sustainable development before giving up to<br>('resilience' in the best case, and 'survival' in the worst case scenario? These and other questions will be explored throughout this<br>presentation to understand the fundamental importance of successful negotiations under the UNFCCC to mitigate dimate change in order to<br>establish and fulfill the Sustainable Development Goals and the Post-2015 Development Agenda.<br><b>Keywords:</b> sustainable development Goals |                            |  |  |  |  |  |
| D. Energy Efficiency and Renewable Energy<br>Sources                              |                                                                                                    |                            |  |  |  |  |  |
| E. Sustainable Urban Development                                                  |                                                                                                    |                            |  |  |  |  |  |
| F. Sustainable Development Policy, Practice<br>and Education                      |                                                                                                    |                            |  |  |  |  |  |
| G. Sustainable Entrepreneurship and<br>Sustainability Innovation                  | Cite this article as: Fernández Carril, L. The Last Call for Sustainable Development. In Proceedings of the 3rd World Sustain. Forum, 1-30<br>November 2013: Sciforum Electronic Conference Series, Vol. 3, 2013, a003: doi:10.390/wsf3-a003                                                                                                    |                            |  |  |  |  |  |
| H. Sustainable Agriculture and Sustainable<br>Management of Land and Biodiversity | Commanda                                                                                                    |                            |  |  |  |  |  |
| I. Related Topics                                                                 | Comments                                                                                                    |                            |  |  |  |  |  |
| Statistics                                                                        |                                                                                                    | Add Discussion Topic       |  |  |  |  |  |
| Number of Views – 126                                                             | Subject: fdsffdsdssd                                                                                                    |                            |  |  |  |  |  |
| Number of Comments – 18                                                           | User 1 says:                                                                                                    | 3) Add a new               |  |  |  |  |  |
| Rating                                                                            | 24 February 2014 14:02                                                                                                    | discussion point and       |  |  |  |  |  |
| Rating - 5 (5 votes)                                                              | Dois autem vel euxinure reprehenderit qui in ea voluptate velit?                                                                                                    | create a new thread.       |  |  |  |  |  |
| 1) Leave your                                                                     | User 2 says:<br>24 February 2014 17:20                                                                                                    |                            |  |  |  |  |  |
| comments and get in                                                               | Sed ut perspiciatis unde omnis iste natus error sit voluptatem accusant                                                                                                    | tium                       |  |  |  |  |  |
| touch with other                                                                  | doloremque laudantium, totam rem aperiam, eaque ipsa quae ab illo in                                                                                                    | ventore?                   |  |  |  |  |  |
| conference                                                                        | / Reply                                                                                                    |                            |  |  |  |  |  |
| participants.                                                                     | User 3 says:<br>24 February 2014 17:33                                                                                                    |                            |  |  |  |  |  |
| 2) Reply and leave your message.                                                  | Nam libero tempore, cum soluta nobis est eligendi optio cumqu<br>impedit quo minus id quod maxime placeat facere.Ut enim ad r<br>veniam, quis nostrum exercitationem ullam corporis                                                                                                    | ie nihil<br>ninima         |  |  |  |  |  |
|                                                                                   |                                                                                                    |                            |  |  |  |  |  |

Please feel to contact us if you have any further questions or problems accessing your profile and submission. (conferences@mdpi.com)